## Using the FFA ID Roster Look Up Tool in AET

Ællearn

8. FFA Roster Lookup - Search for membership numbers

**Purpose:** To help research or view your students' current, past or even duplicate FFA IDs to help with the Membership Check portion of related FFA award applications (American & Proficiency Awards).

## Step 1: Access AET's FFA Roster Look Up

- In AET, choose the ACCOUNTS menu in Teacher section of AET
- Select "#8. FFA Roster Look Up"

## Step 2: Use the Filter Options (example table below)

- You have several search options (use different ones to view different results):
  - Choose "year" to view the correct history (All is good choice)
  - Search "by FFA ID" to view the history of a specific FFA ID#...or
  - Search "by Name" (first or last) to check spelling related to an FFA ID#...or
  - $\circ$  Search "by Chapter ID", but initially set for your program

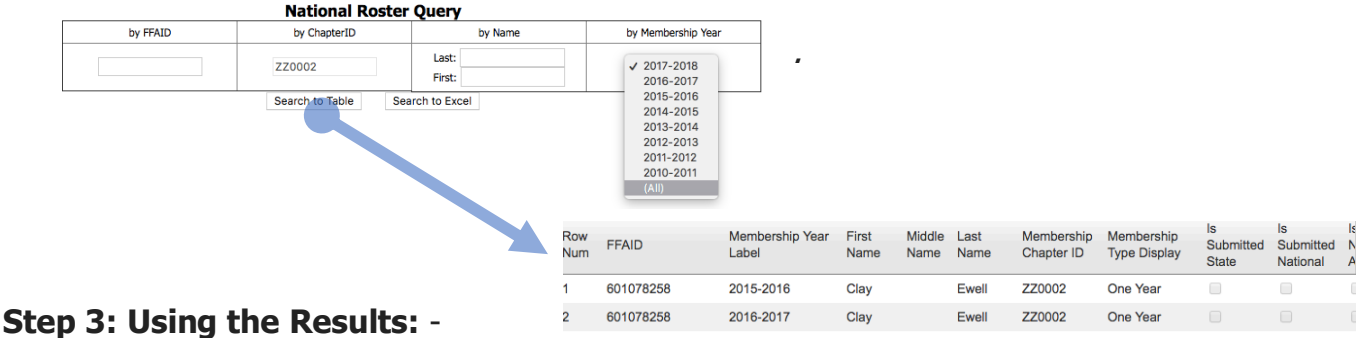

Potential uses are:

- View incorrect spellings or duplicate FFA ID#s
- View process of submission (to state or national...checkmarks show the process)
  - View "Membership Check" used in FFA Award Applications (student award)
    - If student has the history, but combined into several FFA ID#s you can assist the student in combining those FFA ID#s into related award applications (American & Proficiency):

| FFA Chapter ID from the Cover Page<br>TX0001        | FFA Mem               | FFA Member Number from the Cover Page                         |                 | Certificate and Roster Name from the Cover Page<br>Example MS2                           |  |
|-----------------------------------------------------|-----------------------|---------------------------------------------------------------|-----------------|------------------------------------------------------------------------------------------|--|
| Membership months required for this Award/Deg<br>12 | ree Members<br>0 - NC | Membership months shown below, up to 12/31/201<br>0 - NOT MET |                 | 7 Is a current member for the ending date of this<br>application (12/31/2017)<br>NOT MET |  |
|                                                     |                       | Refresh Membership Data                                       |                 |                                                                                          |  |
| School Year                                         | FFAID                 | Chapter                                                       | Туре            | Name                                                                                     |  |
| to records to display.                              |                       |                                                               |                 |                                                                                          |  |
|                                                     |                       |                                                               | terID and FFAII | ) here:                                                                                  |  |
| If you have additional membership hist              | ory to add to         | this table, please specify the Chapt                          | terio una rivat | vilere.                                                                                  |  |

(1) Enter the Chapter

(2) Enter the duplicate FFA ID#s

(3) Sometimes "Refresh Membership Data" can help once you have the FFA ID and Chapter ID filled out(4) Table will show aligned FFA history to the student's member ID#, so you can use this in your search

For FFA membership questions contact your state office or National FFA or Ask AET question to assist (<u>info@theaet.com</u>)